Versión:1.1 28-08-2017

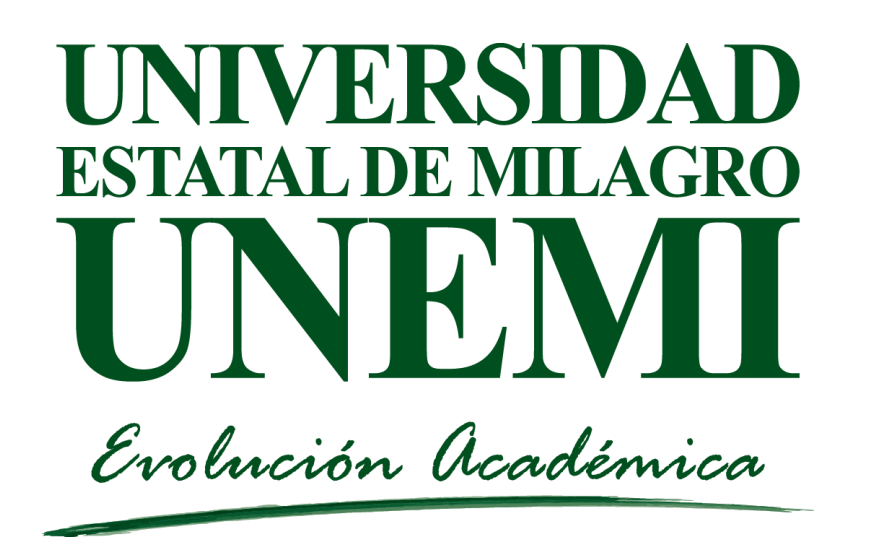

#### TECNOLOGÍAS DE LA INFORMACIÓN y COMUNICACIONES

#### SISTEMA DE GESTIÓN ACADÉMICA Olvido de Usuario o Contraseña

Manual de usuario Dirigido a: Estudiantes de UNEMI

## Ingreso al SGA

 Para realizar el proceso de recuperación de usuario o contraseña, deberá ingresar al Sistema de Gestión Académica.

http://sga.unemi.edu.ec/

| Entrada al SGA                                                                                       |   |
|----------------------------------------------------------------------------------------------------|---|
| Usuario                                                                                              | _ |
| Contraseña                                                                                           |   |
| → Entrar                                                                                             |   |
| En caso de problemas, contactar al administrador.<br>¿Has olvidado los datos de la cuenta? Clic aquí | 1 |

### ¿Has olvidado los datos de la cuenta?

Para los estudiantes que desconocen el usuario asignado deberán seguir los siguientes pasos:

Presionar el enlace ¿Has olvidado los datos de la cuenta?.

En caso de problemas, contactar al administrador.

¿Has olvidado los datos de la cuenta? Clic aquí!

Ingresar su número de cédula y presionar buscar.

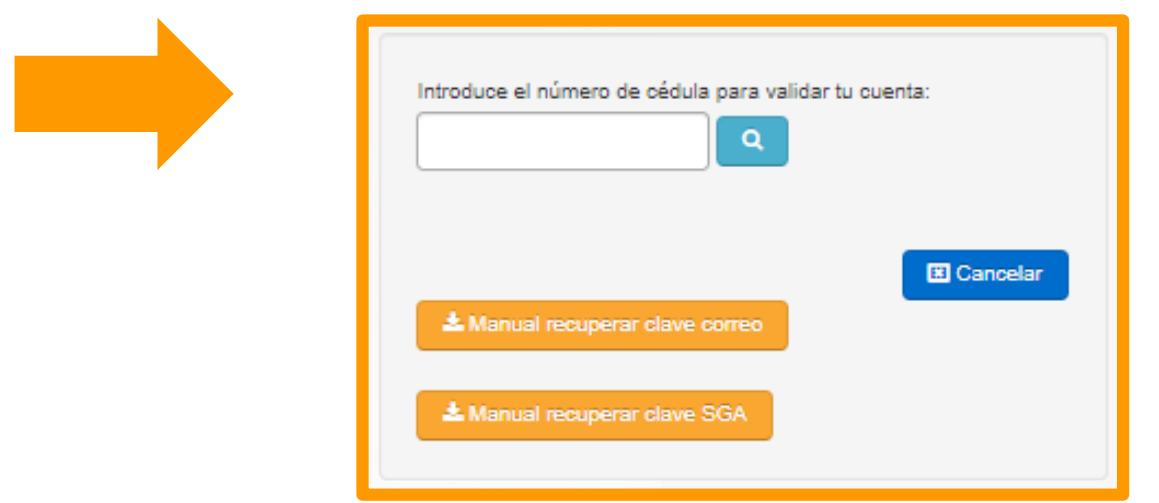

### ¿Has olvidado los datos de la cuenta?

- En caso de encontrase registrado, mostrará seguidamente un mensaje de confirmación.
- Presionar el botón restablecer contraseña.
- Ingresar a su correo INSTITUCIONAL o PERSONAL para completar la solicitud.

| Introduce el número de cédula para validar tu cuenta: |
|-------------------------------------------------------|
| Usuario registrado                                    |
| Restablecer contraseña                                |
| A Manual recuperar clave correo                       |
| A Manual recuperar clave SGA                          |
|                                                       |

### ¿Has olvidado los datos de la cuenta?

En caso de no encontrase registrado, mostrará el siguiente mensaje:

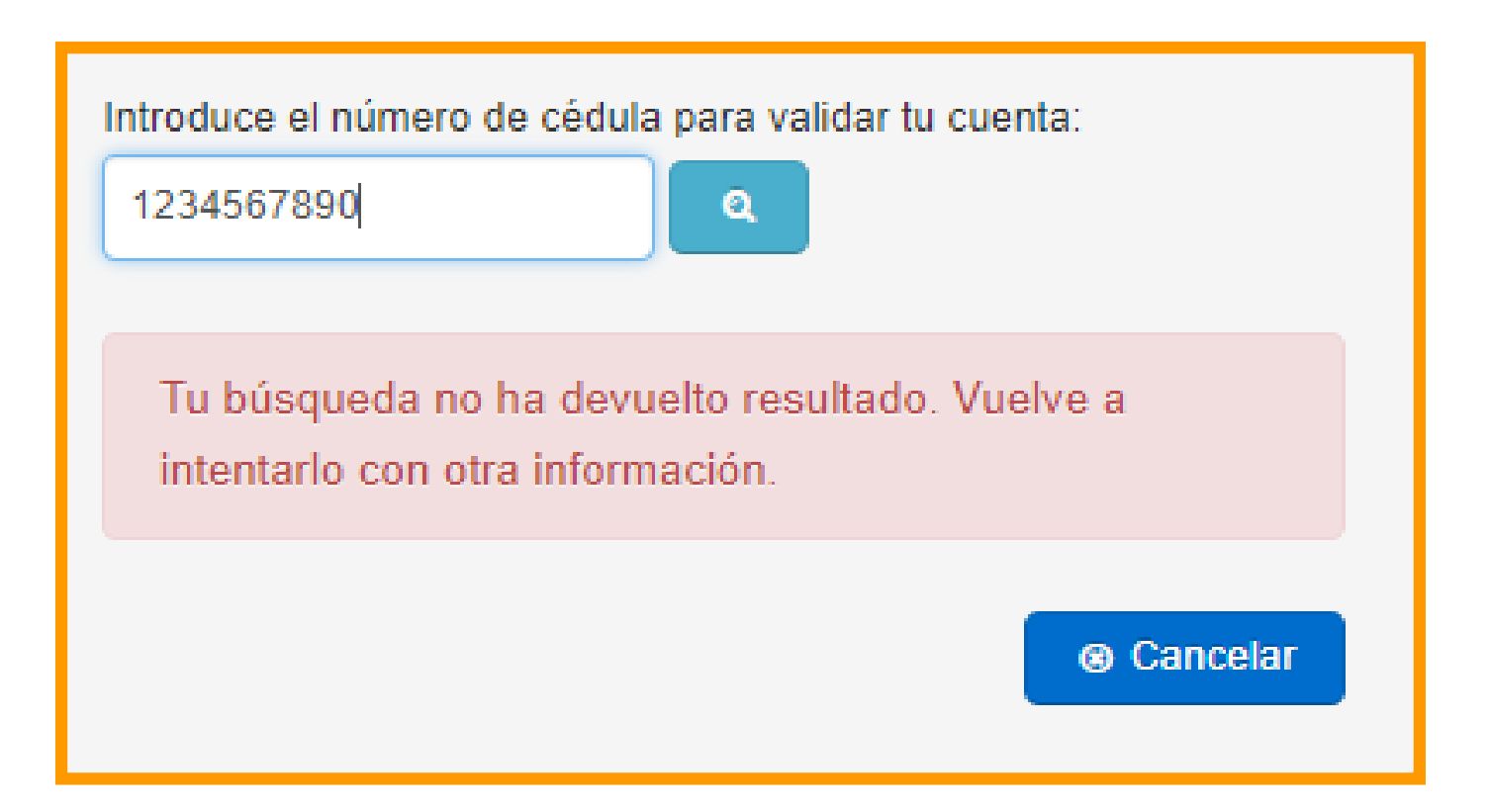

# Configurar correo institucional

Aquí te dejamos un video tutorial para la configuración de tu correo institucional.

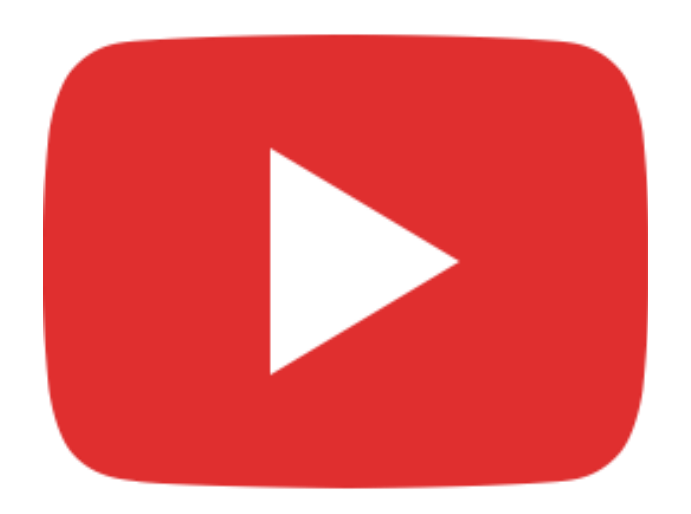

### Restablecer Contraseña

Revisar la solicitud enviada a su correo institucional y presionar el enlace para configurar su nueva contraseña.

| Correo TIC | Recibidos | Solicitud de cambio de contrs |
|------------|-----------|-------------------------------|
|            |           |                               |

| Solicitud de cambio de contraseña. Recibidos x                                                                                  | ē 0                                     |
|----------------------------------------------------------------------------------------------------|-----------------------------------------|
| Correo TIC<br>para mí 💌                                                                                                    | 14 ago. ☆ 🔸 💌                           |
| Ud. ha solicitado el cambio de contraseña                                                                                       |                                         |
| Su usuario es: XXXXXXX                                                                                                    |                                         |
| Para poder realizar el cambio de contraseña deberá ingresar a través del siguiente url:<br>XXXXXXXXXXXXXXXXXXXXXXXXXXXXXXXXXXXX | XXXXXXXXXXXXXXXXXXXXXXXXXXXXXXXXXXXXXXX |

### Configurar nueva Contraseña

- Se debe cambiar la contraseña por una que solo tú conozcas, esta nueva clave debe cumplir con una serie de condiciones que se irán coloreando a verde cuando se vayan cumpliendo.
- Una vez cumplido todas las condiciones parece el botón de guardar.

| La clave debe cumplir c | on los siguientes parámetros.         |
|-------------------------|---------------------------------------|
| • 🛞 Al menos una letra  | •                                     |
| • 🛞 Al menos una letra  | en mayúscula y una letra en minúscula |
| • 🛞 Al menos un númer   | ·•                                    |
| • 🛞 Al menos ha de con  | tener 8 caracteres                    |
| • 🛞 La nueva clave no d | lebe ser igual a la anterior          |
| • 🥑 La nueva clave deb  | e ser igual a repetir clave.          |
|                         |                                       |
| Clave actual            |                                       |
| Nueva clave             |                                       |
| Repetir clave           |                                       |

NOTA: Por medida de seguridad, no usar como clave información personal.

# Ingresar al SGA

1. Ingresar usuario

2. Ingresar

contraseña

3. Presionar entrar

| Entrada al SGA |                                                                                                |  |
|----------------|------------------------------------------------------------------------------------------------|--|
| Usuar          | io                                                                                             |  |
| Contr          | scañs                                                                                          |  |
|                |                                                                                                |  |
| <b>•</b>       | Entrar                                                                                         |  |
| En ca<br>7 Ha  | so de problemas, contactar al administrador.<br>Is olvidado los datos de la cuenta? Clic aquí! |  |

### Asistencia técnica

- Si tiene inconvenientes con el sistema web solicitar soporte a <u>tic@unemi.edu.ec</u>.
- Teléfonos: (04) 2 715081 2715079 Extensión
  3306.
- Tecnologías de la Información y Comunicaciones,
  Bloque R Planta Alta.